# 教育部 111 年度「青年教育與就業儲蓄帳戶方案」種子教師宣導影片 系統畫面說明

教育部「青年教育與就業儲蓄帳戶方案」填報系統網址: https://young.cloud.ncnu.edu.tw/。

## 方案填報系統首頁

點選右上方【登入】按鈕·選擇【學校暨縣市登入】身分登入。

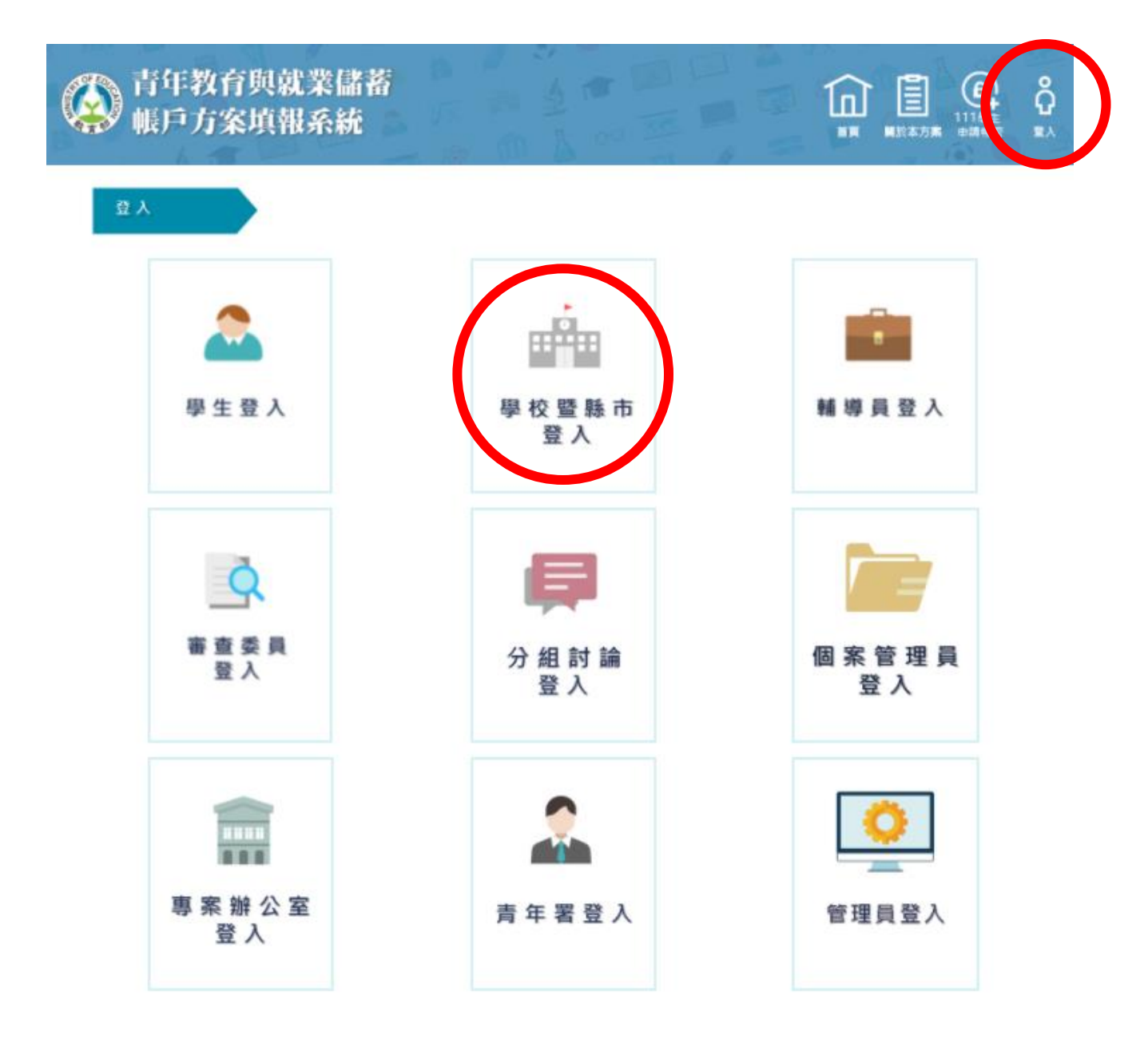

# 請輸入帳號密碼及驗證碼,並點選【登入】。

備註:若111年度尚未登入過·學校預設帳號密碼為「學校代碼(6碼)」·縣市預設帳號密碼為「0000+縣市 代碼(6碼)」。

| 前年教育與就業儲蓄<br>帳戶方案填報系統 |                   | <b>°</b> Ω<br>■∧ |
|-----------------------|-------------------|------------------|
| 學校暨縣市登入               |                   |                  |
| 使用者帳號                 | ï                 |                  |
| 密碼                    |                   |                  |
| 驗證碼                   | 64165             |                  |
| 登入 忘記密碼               | <b>资</b> 教育雲端帳號登入 |                  |

國立暨南國際大學 賀訊工程學系 教育行政賀訊系統研發中心 545南投縣埔里鎮大學路一號 系統審服電話:049-2910960 #3760 或 #3763 傳真:049-2912488 客服服務時間:週一至週五(國定假日除外)09:00~12:00 & 13:00~17:00 email: youngcloud@mail.ncnu.edu.tw \*提醒:若平日晚上或假日等非服務時間,講Email來信留書,謝謝。

# 點選最新消息旁【種子教師宣導影片】圖示,即可進入觀看。

| Ø | 新年教育與就業儲蓄 張定 |            |                                                          |                     |  |
|---|--------------|------------|----------------------------------------------------------|---------------------|--|
| 1 | 最            | 新消息        | 教育部111年度「青年教育與就業儲蓄帳戶方案」<br>種子教師宣導影片                      |                     |  |
|   |              |            |                                                          | 〇 重新整理              |  |
|   |              | 發佈日期       | 標題                                                       |                     |  |
|   | ٠            | 2021/12/21 | 本週六(12/25)將在10:00~17:00進行更新DNS的實體主機,更新期間會暫停服務。造成不便,請多包涵。 | •                   |  |
|   | ٠            | 2021/11/11 | ➡教商部「青年教商與就業儲蓄帳戶方案填報糸統」青年整週誌填報操作手冊(含帳號變更)                |                     |  |
|   | ٠            | 2021/10/30 | ➡111年度「青年教育與就業儲蓄帳戶方案」學生線上申請操作手冊                          |                     |  |
|   | ٠            | 2021/10/30 | ➡111年度「青年教育與就業儲蓄帳戶方案」學校(縣市)初春操作手冊                        |                     |  |
|   | ٠            | 2021/12/21 | 111學年度(111年9月入學)之特殊選才(青年儲蓄帳戶組)報名日程提醒                     |                     |  |
|   | ٠            | 2021/11/26 | 111學年度(111年9月入學)就學配套簡章公告日期及其他注意提醒事項                      |                     |  |
|   | ٠            | 2021/10/04 | 111學年度「職場青年經驗分享與升學輔導營」線上課程已可觀看,相關資料已上傳,歡迎運用              |                     |  |
|   | ٠            | 2021/09/22 | 教育部111學年度(111年9月入學)職場青年經驗分享與升學輔導營總上課程報名須知                |                     |  |
|   | ٠            | 2021/10/12 | 請參與本方案之92年吹役男於本年10月6日至11月30日上網填報內政部兵籍調查                  |                     |  |
|   | ٠            | 2021/07/23 | 教育部「青年教育與就業儲蓄帳戶方案填報系統」整週誌操作手冊(請點選最左邊三角形按鈕展開內容)           |                     |  |
|   | н            | 1 2 3      | 4 5 6 7 8 <b>F</b> Page size: 10 <b>*</b>                | 77 items in 8 pages |  |

#### 國立暨南國際大學 資訊工程學系 教育行政資訊系統研發中心 545南投熱埔里鎮大學路一號 系統審服電話:049-2910960 #3760 或 #3763 傳真:049-2912488 客服服務時間:週一至週五(國定假日除外)09:00~12:00 & 13:00~17:00 email: youngcloud@mail.ncnu.edu.tw \*提醒:若平日晚上或假日等非服務時間,請Email來信留書,謝謝。

### 種子教師宣導影片

首頁為課程表,包含5課程資訊、課程資料下載及諮詢聯繫方式。

課程5

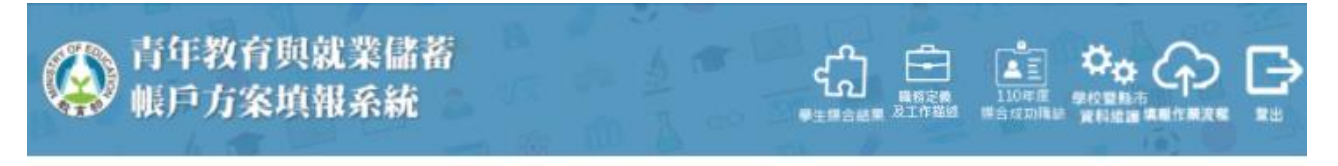

教育部111年度「青年教育與就業儲蓄帳戶方案」種子教師宣導影片

課程4

課程表 課程1 課程2 課程3

| 序號  | 課程名稱                            | 資料提供                                                 |
|-----|---------------------------------|------------------------------------------------------|
| 課程1 | 「青年教育與就業儲蓄帳戶方案」<br>簡介           | 教育部青年教育與就業儲蓄帳戶<br>專案辦公室                              |
| 課程2 | 「青年體驗學習計畫」簡介                    | 教育部青年發展署                                             |
| 課程3 | 學生撰寫申請書輔導重點、輔導<br>綜合考評及學校初審作業實務 | 教育部方案宣導輔導團<br>(新北市新北高工 · 林清南校長)                      |
| 課程4 | 「青年教育與就業儲蓄帳戶方案<br>填報系統」簡介       | 青年教育與就業儲蓄帳戶方案填報<br>系統小組                              |
| 課程5 | 111學年度就學配套說明                    | 教育部高等教育司<br>教育部技術及職業教育司<br>大學甄選入學委員會<br>技專校院招生委員會聯合會 |

※「種子教師宣導影片」課程資料下載:資料連結

※ 諮詢聯繫方式

- 填報系統相關問題 · 請洽「填報系統客服」
  - 電話:(049)291-0960 轉分機 3760、3763(週一~週五09:00~12:00;13:00~17:00) 信箱:youngcloud@mail.ncnu.edu.tw
- 方案相關問題,請洽「教育部青年教育與就業儲蓄帳戶專案辦公室」
  - 周小姐,電話: (02)7736-6194 張小姐,電話: (02)7736-5422 信箱: saoffice@mail.moe.gov.tw

※本課程影片僅為「青年教育與就業儲蓄帳戶方案」種子教師培訓使用,請勿外流或自行提供他人。

點選課程頁籤內【課程連結】,即可觀看宣導影片。

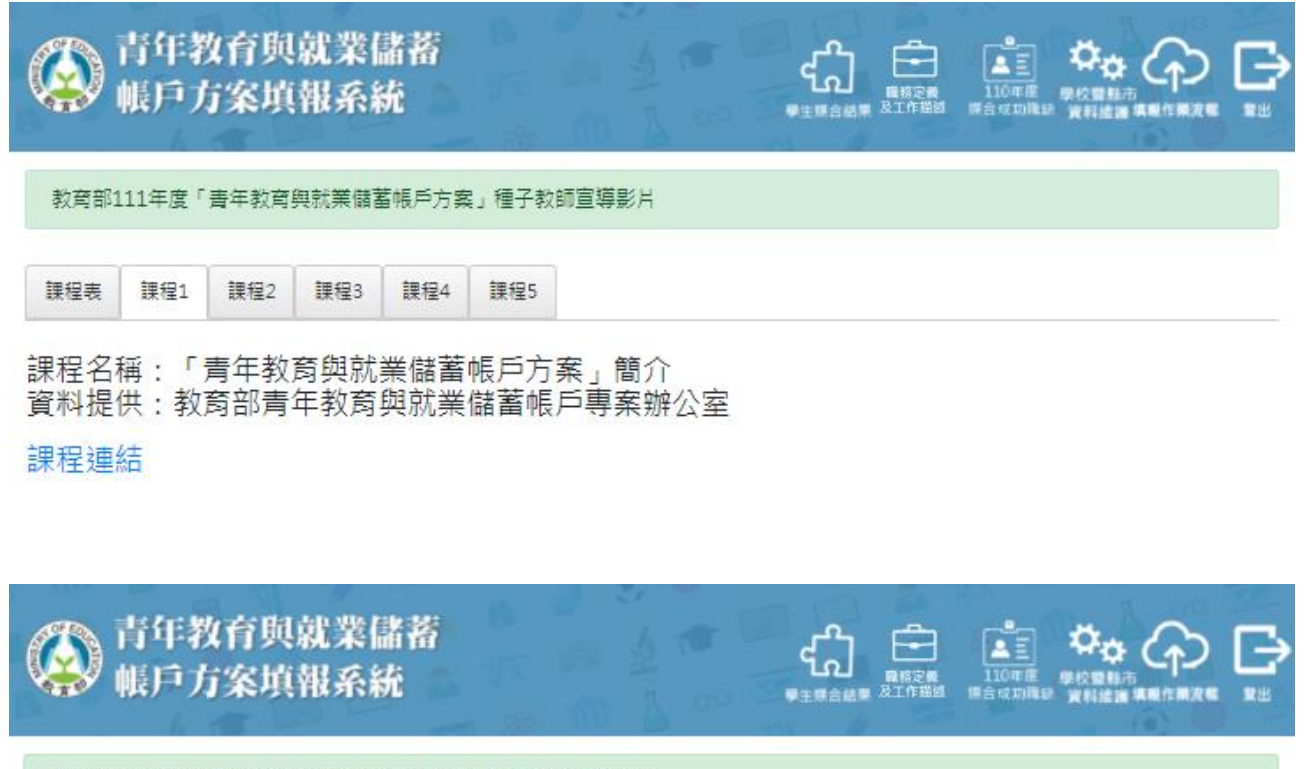

教育部111年度「青年教育與就業儲蓄帳戶方案」種子教師宣導影片

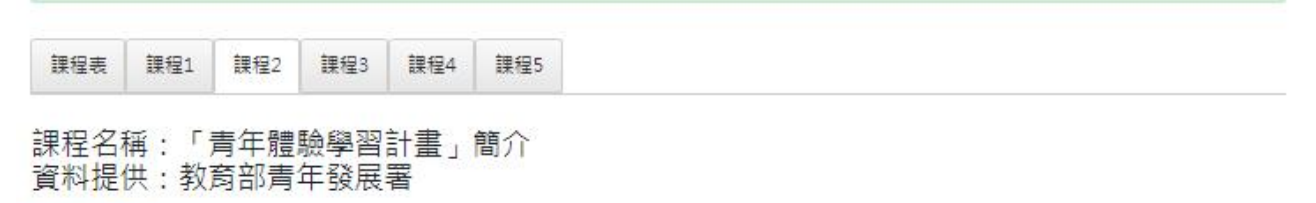

### 課程連結

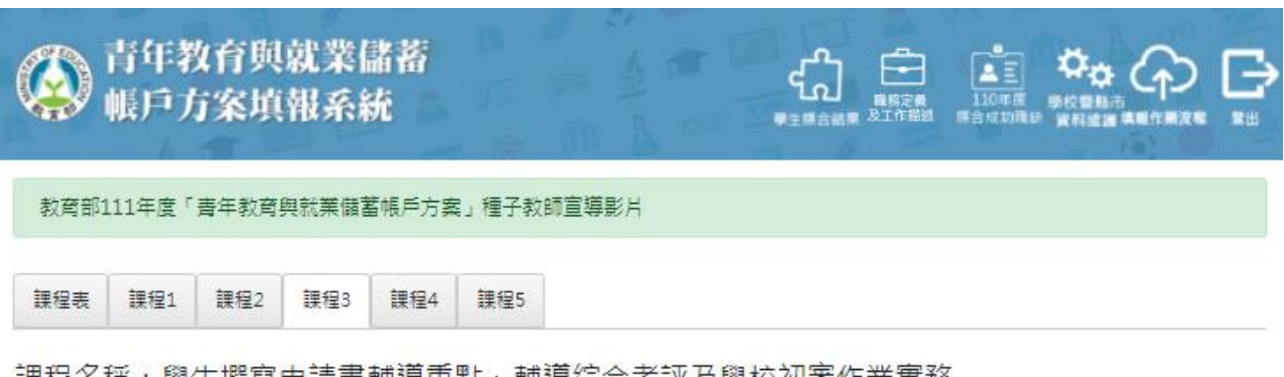

課程名稱:學生撰寫申請書輔導重點、輔導綜合考評及學校初審作業實務 資料提供:教育部方案宣導輔導團(新北市新北高工,林清南校長)

課程連結

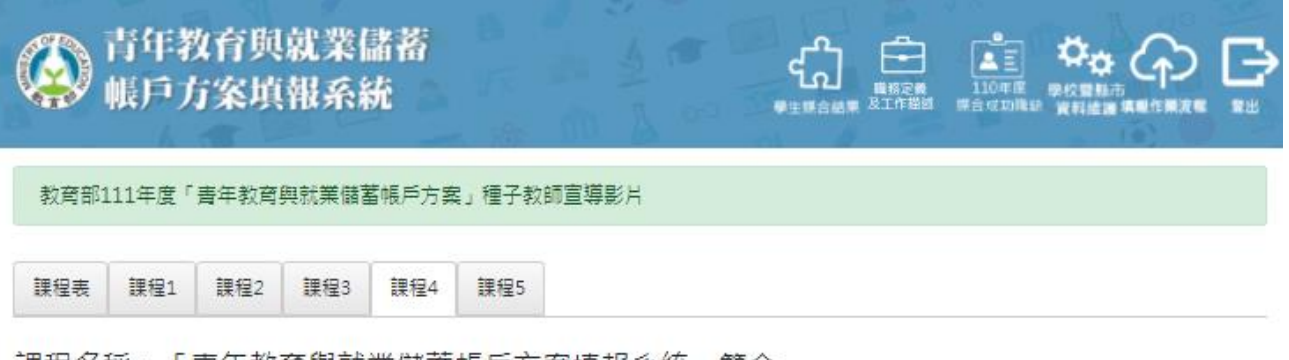

課程名稱:「青年教育與就業儲蓄帳戶方案填報系統」簡介 資料提供:青年教育與就業儲蓄帳戶方案填報系統小組

### 課程連結

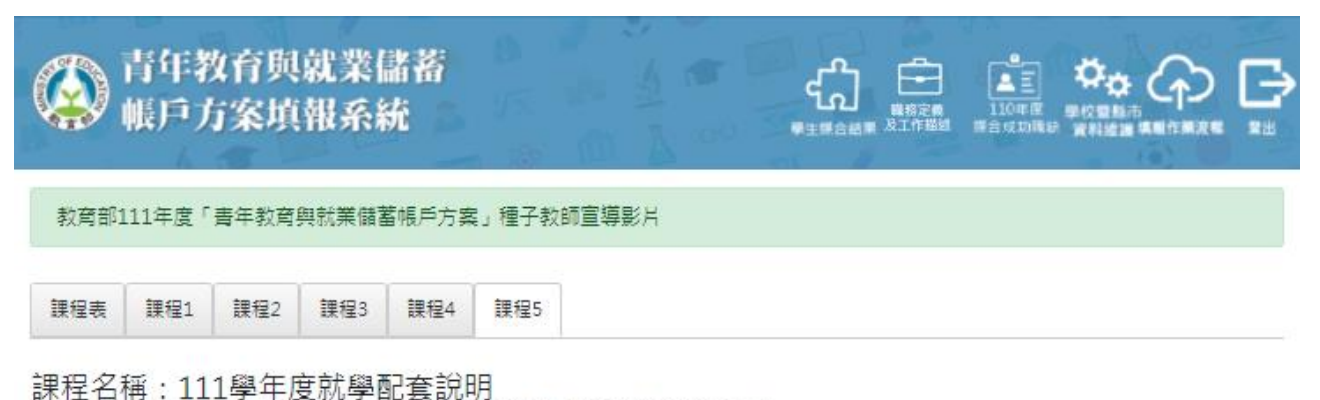

資料提供:教育部高等教育司、教育部技術及職業教育司 大學甄選入學委員會、技專校院招生委員會聯合會

課程連結